パスワードの有効期限に達した方は以前よりご利用のID・パスワードを入力いただいた際に 「パスワード変更画面」を表示するようにいたしました。 メーカー様ご考案の任意の新パスワードを設定いただくために、以下のパスワード変更手順 を実施してください。

【操作方法】

- 1. 新パスワード欄にメーカー様ご考案の任意の新しいパスワードを入力します。
- 2.新パスワード(確認)欄に1.で入力したパスワードと同じ新パスワードを入力します。
- 3. 更新ボタンをクリックするとメインメニューが表示されますので、通常通りご利用 いただけます。以後、システムのログインには新パスワードをご利用ください。

【ご注意】

- 1. 新パスワードには以下のものはご利用いただけません。
  - ・ 以前よりご利用いただているパスワードと同じパスワード
  - ・ 8桁以外のパズワード
  - ※ 数字のみ、英字のみのパスワードでも更新可能です。

2. IDは変更できませんので、次回ログイン画面に入力いただくIDは以前よりご利用の IDをご利用ください。

| 🚰 単味飼料・副原料出荷事務Webシステム -                       | Microsoft Internet Explorer                                            |          |
|-----------------------------------------------|------------------------------------------------------------------------|----------|
| ファイル(E) 編集(E) 表示(V) お気に入り(A) い                | ツール① ヘルプ(H)                                                            | AV       |
| 🔇 戻る • 🔘 - 🖹 🗟 🏠 🔎 検                          | 索 🧙 お気に入り 🤪 😥 - 🌺 🔜 - 🄏                                                |          |
| アドレス(1) 🕘 https://www.as1.zis-ja.com/tws_tanp | uku/PASSWORD.aspx?fle1                                                 | 秋動 リンク ※ |
|                                               | 全農 単副WEBシステム                                                           |          |
|                                               |                                                                        |          |
|                                               | パスワード変更画面<br>変更後のパスワードを入力して下さい。<br>パスワードの有効期間が切れています<br>パスワードを変更してくたさい |          |
|                                               | 新バスワード(確認)<br>新バスワード(確認)<br>更新 戻る                                      |          |
| 変更後のパス                                        | 、ワードを忘れることの無いよう、充分ご注意や                                                 | ください。    |
| ページが表示されました                                   |                                                                        | ि        |